# ALM Integration with Mobile Center

You can run your tests of your mobile applications directly from ALM. These tests access the mobile devices and applications from your Mobile Center (MC) server and post the test results in ALM.

- <u>Configuring MC from ALM</u>
- <u>Customizing MC Enabled Project</u>
- <u>Setting Mobile Devices and Applications for Tests from ALM</u>

# Configuring MC from ALM

To enable the MC integration, configure the MC specific site parameters and enable your ALM project with the MC extension.

### 1) Configure MC parameters

- a) In ALM Site Administration, click the Site Configuration tab.
- b) Define the following site parameters:

| Parameter Name            | Description                                                                                                    |
|---------------------------|----------------------------------------------------------------------------------------------------|
| MOBILE_CENTER_SERVER_HOST | Enter the MC server IP address or FQDN (fully qualified domain name).                                            |
| MOBILE_CENTER_SERVER_PORT | Enter the port number of the MC server.                                                                          |
| MOBILE_CENTER_SSL_ENABLED | Set this parameter to Y, if MC uses an SSL connection (starting with https:). If SSL is not used, set it to "N". |

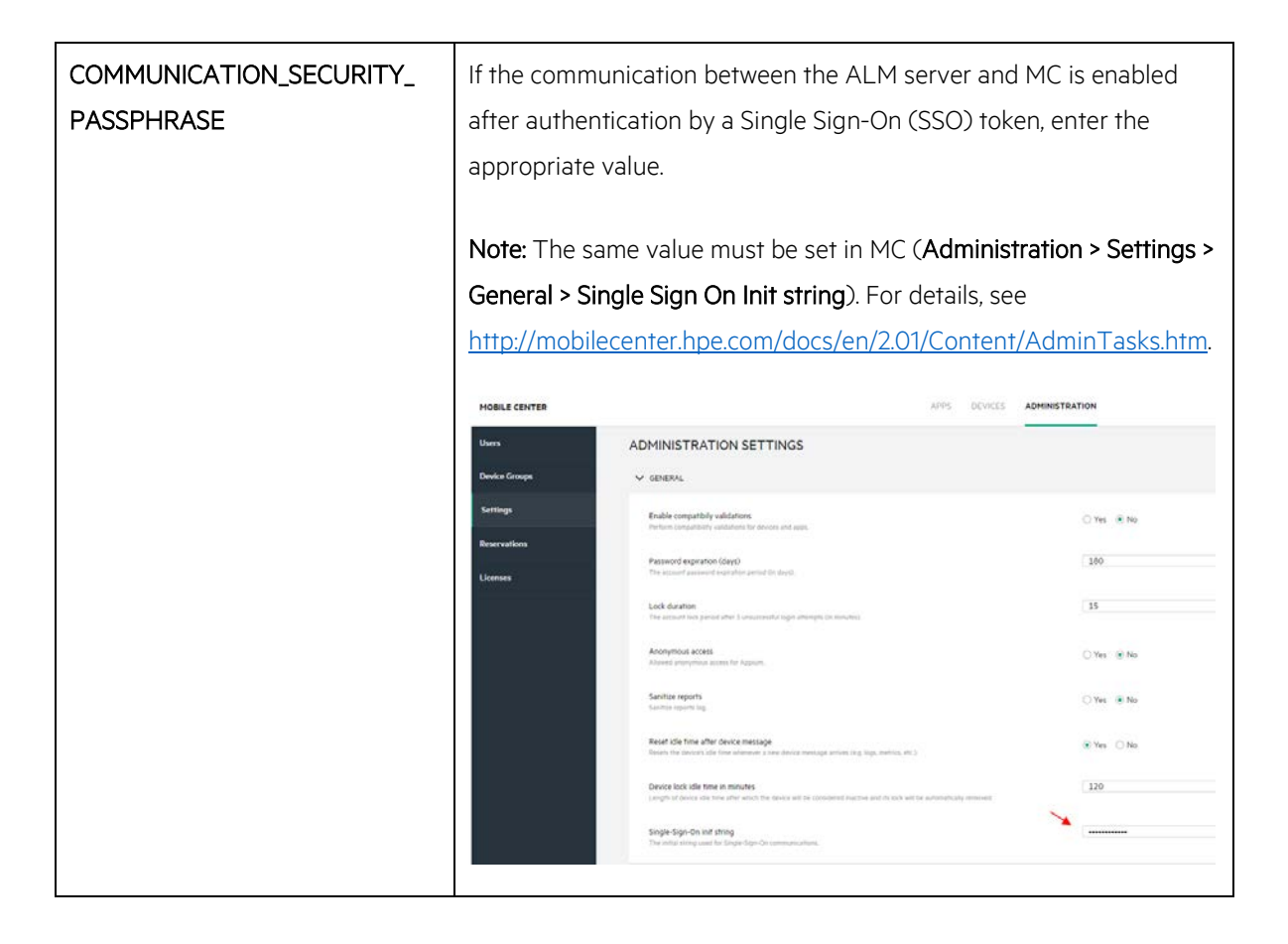

For more details on ALM site parameters, see:

• ALM 12.53:

http://almhelp.saas.hp.com/en/12.53/online\_help/Content/Admin/sa\_configuration\_paramete rs\_toc.htm

ALM 12.21:
 <u>http://almhelp.saas.hp.com/en/12.20/online\_help/Content/Admin/sa\_configuration\_paramete</u>
 <u>rs\_toc.htm</u>

### 2) Set email addresses for authorized users

In ALM Site Administration, click the **Site Users** tab.

To allow users to run tests via the ALM and MC integration, in the **User Details** tab, make sure to define an email address for each user. The email address must match the email address defined in MC (**Administration > Users**).

| Site Projects                                                                                                    | Lab Management | Site Users | Site Connec | tions  | Licens   | es Servers      | DB Servers                                                                                                 | Site Configuration                                        | Site Analysis | Project Planning and | d Tracking |  |
|----------------------------------------------------------------------------------------------------|----------------|------------|-------------|--------|----------|-----------------|----------------------------------------------------------------------------------------------------|-----------------------------------------------------------|---------------|----------------------|------------|--|
| ** 🔥 🗖                                                                                                    | 🔒 🔒 Find       | en en      | i 🗱 - 🛠 -   |        | S.       | 鳷 Password      |                                                                                                    |                                                           |               |                      |            |  |
| T IX     A der Nam     a aderson     anderson     anderson     andrew     ezio     grace     grace     grace     aney     saon     kete     new     sa_     sexen     steven     test | 0              | Ful Name   |             |        |          | admin           | User Projects<br>User Nam<br>Full Nam<br>Statu:<br>Deactivation Date<br>E-ma<br>Phone Numbe<br>Description | x admin<br>x<br>x<br>x<br>x<br>x<br>x<br>x<br>x<br>x<br>x | m             | <b>v</b>             | Desctivate |  |
| MOBILE                                                                                                    | CENTER         |            |             |        |          |                 |                                                                                                    |                                                           |               | APPS                 | DEVICES    |  |
| Users                                                                                                    |                |            | USEF        | R M/   | ANA      | GEMENT          | r Q                                                                                                    |                                                           |               |                      |            |  |
| 🗹 Adm                                                                                                    | in             |            | All users   | have a | access t | to the Shared D | Devices group                                                                                              | Drag a group to                                           | a user        |                      |            |  |
|                                                                                                    |                |            | ~           |        |          |                 |                                                                                                    |                                                           |               |                      |            |  |

 User

 admin@default.com
 irina@hpe.com
 jason@hpe.com
 test@hpe.com

 Reservations

 test@hpe.com
 test@hpe.com

For more details, see:

- ALM 12.53:
   <u>http://almhelp.saas.hp.com/en/12.53/online\_help/Content/Admin/sa\_users\_add\_new.htm</u>
- ALM 12.21:
   <u>http://almhelp.saas.hp.com/en/12.20/online\_help/Content/Admin/sa\_users\_add\_new.htm</u>
- MC: <u>http://mobilecenter.hpe.com/docs/en/2.01/Content/AdminTasks.htm.</u>

### 3) Create MC enabled project

To create a project, see:

- ALM 12.53: <u>http://alm-</u> help.saas.hpe.com/en/12.53/online\_help/Content/Admin/sa\_proj\_create.htm
- ALM 12.21: <u>http://alm-</u> help.saas.hpe.com/en/12.20/online\_help/Content/Admin/sa\_proj\_create.htm</u>

Note: Make sure to enable the MC extension.

| Select extensions to activate for the project:<br>You can also enable an extension after creating a project, bu<br>after the project is created | t you cannot disa | ible it |
|----------------------------------------------------------------------------------------------------|-------------------|---------|
| Extension Name                                                                                                    | Enable            |         |
| ALM Dev Extension                                                                                                    |                   |         |
| ALM Lab Extension for functional and performance testing                                                                                        |                   | -       |
| ALM Mobile Center Extension                                                                                                    | V                 |         |
| ALM Sample Extension                                                                                                    |                   |         |
| Application Model                                                                                                    | 100               | 2       |
| Description                                                                                                    |                   |         |

# Customizing MC Enabled Project

To meet your testing needs, you can customize your project by overriding the default MC configurations defined at the site level in Site Administration (e.g., server IP port and SSL). You customize your project using ALM Project Customization.

- 1) On the ALM masthead, click 💭 and select Customize.
- 2) In the left pane, click Mobile Center Configuration.

| 👆 User Properties               | Mobile Center Configura | ation                                               |                         |
|---------------------------------|-------------------------|-----------------------------------------------------|-------------------------|
| 🟫 Project Users                 | 💾 Save                  |                                                     |                         |
| Groups and Permissions          |                         |                                                     |                         |
| 🕎 Module Access                 | Server address:         | <xxxxxxxxxxx:port_number></xxxxxxxxxxx:port_number> | Example: 127.0.0.1:8080 |
| 🍖 Project Entities              |                         |                                                     |                         |
| 🔚 Requirement Types             |                         |                                                     |                         |
| 🎦 Risk-Based Quality Management |                         |                                                     | TestConnection          |
| 🛅 Project Lists                 |                         |                                                     |                         |
| 🖂 Automail                      |                         |                                                     |                         |
| 🧞 Alert Rules                   |                         |                                                     |                         |
| Mobile Center Configuration     |                         |                                                     |                         |
| 및 Workflow                      |                         |                                                     |                         |

- 3) In the **Server address** field, enter an MC server IP address or FQDN and port number.
- 4) If the server is SSL enabled, select Use SSL.

- 5) To test the connection to the MC server, click **Test Connection**.
- 6) Save and exit Project Customization and return to your ALM project.

## Setting Mobile Devices and Applications for Test Instances from ALM

Assign mobile devices and applications for your test instances using the Mobile Center wizard.

### 1. Display the Execution Grid

- a. On the ALM sidebar, under **Testing**, select **Test Lab**.
- b. Select a test set and click the **Execution Grid** tab.

### 2. Open the Mobile Center wizard

a. In the Execution Grid, select one or more test instances,  ${\rm Click}^{\textcircled{6}}$  .

Alternatively, in the Execution Grid, right-click the selected test instances and choose **Test Instance Details**. Click <sup>@</sup>. The Mobile Center dialog box opens.

| Test Instance Details                                    |                               |          |                           |          |  |
|----------------------------------------------------------|-------------------------------|----------|---------------------------|----------|--|
| 8000                                                     | 🏚 🏲 🖂 - 🏷 💁 🖆 🔍 🎕             |          |                           |          |  |
| Name: [1]test                                            |                               |          |                           |          |  |
| Details                                                  | Details                       |          | ~                         |          |  |
| ▶ Runs                                                   | 🛞 Mobile Center               |          |                           |          |  |
| Execution S     Attachments     Linked Defer     History | Select test type and continue | E        | Web                       |          |  |
|                                                          |                               |          | Open Wizard               | ~        |  |
|                                                          | Metrics:                      | _        | CPU=Y, Memory=N, FreeMemo | iry= 🔲   |  |
|                                                          | Planned Ex                    | ec Date: |                           | ~        |  |
|                                                          | Planned Ho                    | st Name: |                           | ~        |  |
|                                                          | Status:                       |          | No Run                    | ~        |  |
|                                                          | Tester:                       |          |                           | <b>~</b> |  |

b. To assign mobile devices and applications for your test instances, select one of the following types:

| Туре   | Description                                                 |
|--------|-------------------------------------------------------------|
| Mobile | Sets up the test for a native or hybrid mobile application. |
| Web    | Sets up the test for a mobile web application.              |

- c. Click **Open Wizard**. The Mobile Center wizard opens. For details, see <u>http://mobilecenter.hpe.com/docs/en/2.01/Content/MC\_wizard.htm</u>.
- d. Save and close the Mobile Center wizard.

### 3. View the mobile devices and applications set for your test instances

The following MC related fields can be viewed in the Execution Grid (you may need to customize the grid), or from the Test Instance Details dialog box.

| Field Name               | Description                                                                                                  |
|--------------------------|----------------------------------------------------------------------------------------------------|
| Apps Under Test          | The apps selected from the Mobile Center wizard.                                                             |
| AUT Actions              | Install, uninstall, or restart applications as part of a test run.                                           |
| Device                   | The unique device ID being used for emulation (phone, tablet, or both).                                      |
| Device Capability Filter | A rule-based filter allowing you to select a device based on its capabilities.                               |
| Device Labs              | The lab from which to choose a device.                                                                       |
| Launch on Start          | The application to launch when the device is started for the test.                                           |
| Metrics                  | Collect device metrics collected from a device<br>during a run session, such as CPU and memory, and<br>logs. |
| Test Type                | The selected test type: Mobile or Web.                                                                       |